## KALIBRÁCIA INTERAKTÍVNEJ TABULE – nastavenie zhody kurzora s polohou prsta/pera

Interaktívna tabuľa QOMO je s PC/notebookom prepojená štandardným USB káblom. Jeden jeho koniec je napojený v dolnom ľavom rohu interaktívnej tabule a druhý je zapojený do USB vstupu na PC/notebooku.

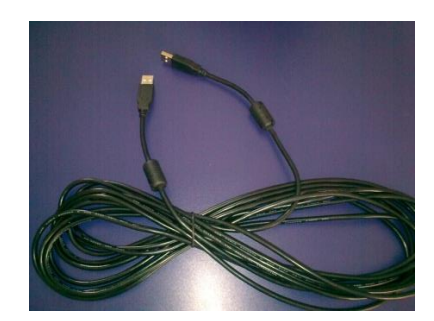

Funkčnosť interaktívnej tabule je zabezpečená až po nainštalovaní interaktívneho softvéru

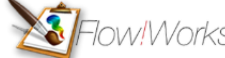

*Tow!Works* v PC/notebooku.

Aby ste mohli na tabuli pracovať, musíte mať nastavenú zhodu kurzora s perom/prstom na pracovnej ploche tabule.

Na tabuli nemôžete pracovať, ak je poloha kurzora mimo polohy pera/prsta:

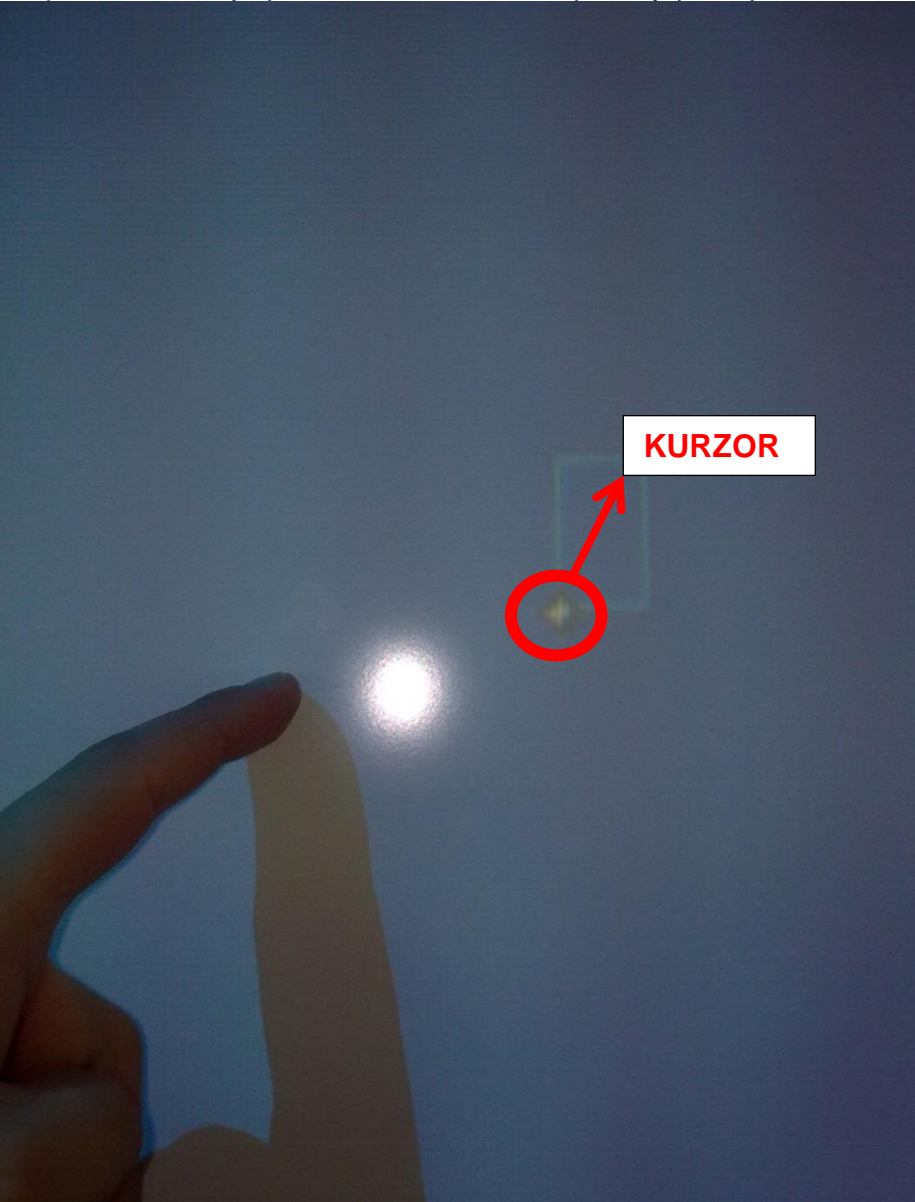

Tak isto sa môže stať, že kurzor na ploche tabule neuvidíte vôbec. Vtedy musíte KALIBROVAŤ.

Postup kalibrácie sa uvádza aj v manuáloch k interaktívnym tabuliam, ktoré sa nachádzajú na modrom CD, ktoré bolo súčasťou dodávky pri montáži. Prípadne ich nájdete na našej internetovej stránke www.stiefel-eurocart.sk, www.interaktivne.eu.

Kalibráciu môžete uskutočniť jedine vtedy, ak je tabuľa prepojená s PC/notebookom a v pravom dolnom rohu systémového riadku Windows vedľa symbolu zvoleného jazyka sa zobrazí symbol (alebo kliknete na šípku smerujúcu do hora Zobraziť skryté ikony):

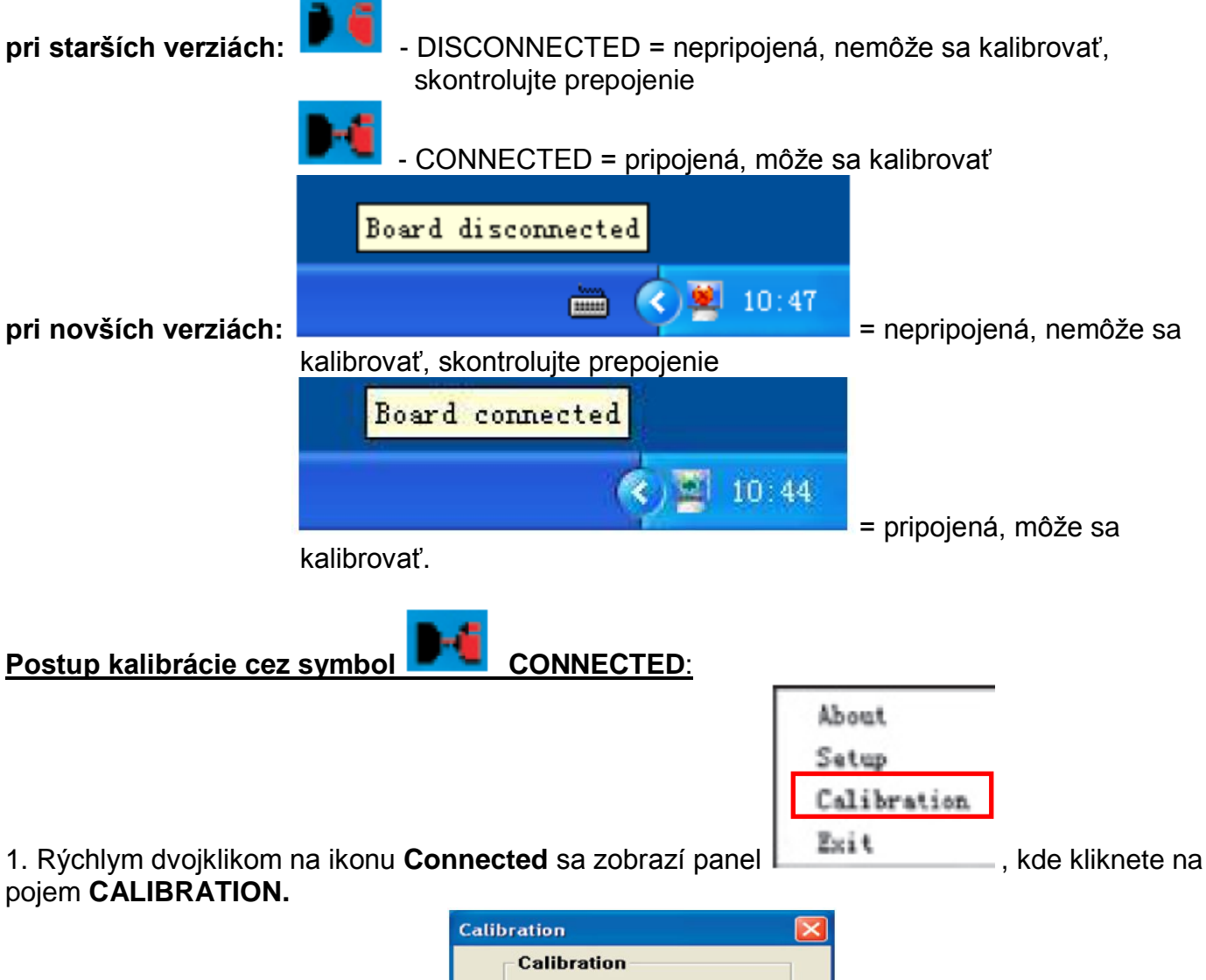

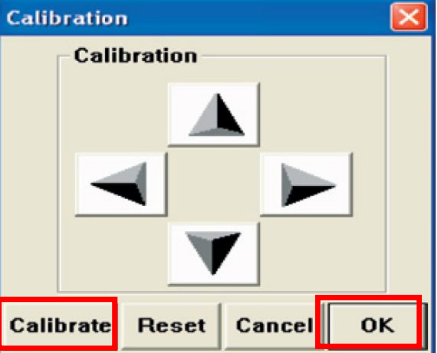

2. Zobrazí sa panel pre kalibráciu

, kde opäť kliknete na poiem CALIBRATE. Na ploche tabule sa zobrazia 4 kalibračné body, odklikáte ich kliknutím do stredov. Snažte sa klikať čo najpresnejšie do stredu bodu, aby bola zhoda čo najpresnejšia.

3. Po odkliknutí posledného bodu sa dostanete späť k panelu kalibrácie na pracovnej ploche. Následne potvrďte ukončenie kalibrácie tlačidlom OK!

4. Ak zhoda kurzora s perom/prstom nie je presná, proces kalibrácie zopakujte.

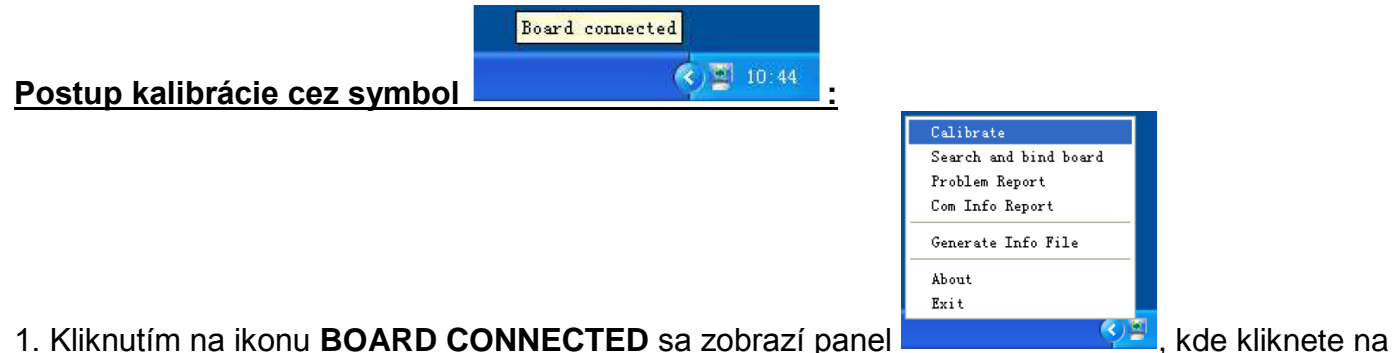

pojem CALIBRATE (alebo v zobrazenom paneli, ktorý sa objaví na ploche opäť kliknite na CALIBRATE).

2. Na ploche interaktívnej tabule sa zobrazí 9 bodov, tie postupne odklikajte - kliknite do stredu blikajúceho krížika, chvíľu podržte, kým sa nenačíta riadok pod ním.

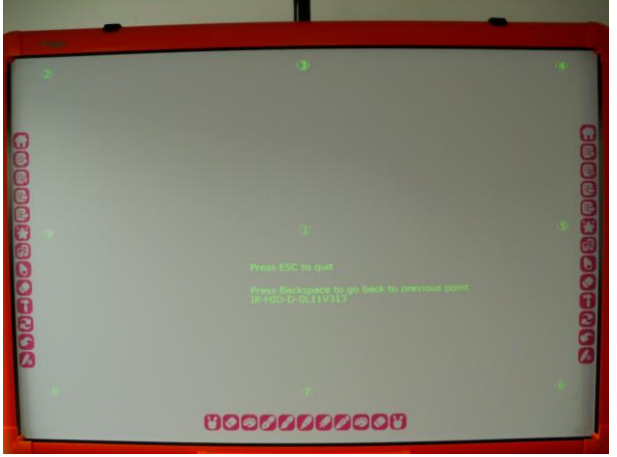

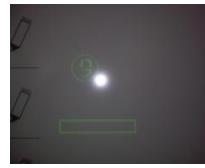

sa proces kalibrácie neukončí, nastavujú sa

3. Odkliknutím posledného 9. bodu ešte bočné ikony na ľavej a pravej strane tabule (v prípade tabule Kidz Board aj spodný panel). Pri starších ovládačoch postupujte ikona vľavo hore, vpravo hore, vpravo dole a vľavo dole. Pri novších ovládačoch vás pri kalibrácii bude program sám navigovať ikonou ruky ukazujúcej, na čo a kam máte kliknúť.

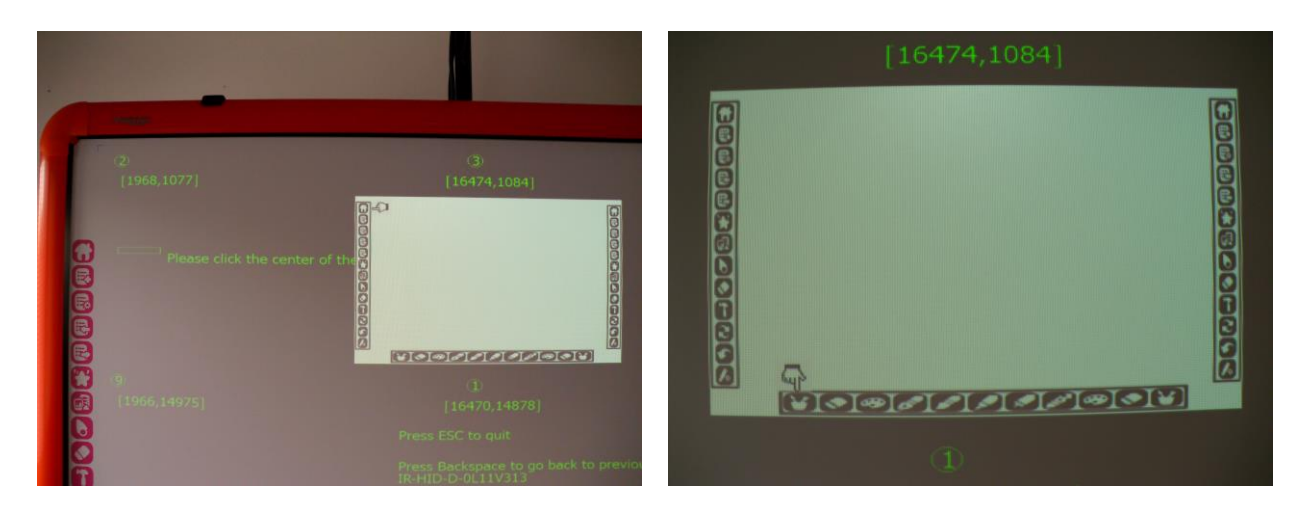

4. Návratom na pracovnú plochu sa proces kalibrácie ukončí. Skontrolujte správnosť zhody kurzora s perom/prstom. Ak nie je správna, proces kalibrácie zopakujte.